# VIEW A COURSE ACCESSIBILITY LETTER IN THE AIM INSTRUCTOR PORTAL

**Disability Access Center** 

Walb Student Union, Room 113

(E) dac@pfw.edu

(P) 260-481-6657

(W) https://www.pfw.edu/dac

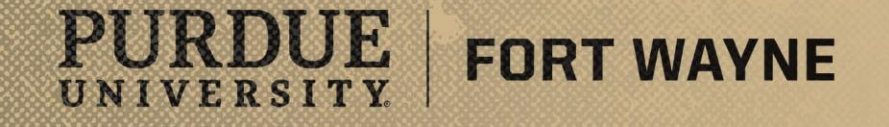

8/17/2021 | 1

# Login to your AIM Faculty Portal

# AIM FACULTY PORTAL

https://augusta.accessiblelearning.com/PFW/instructor

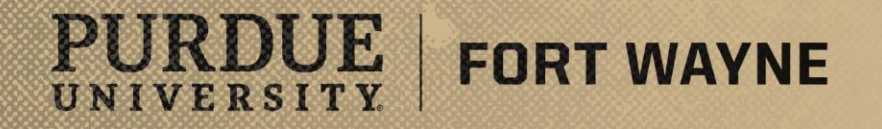

8/17/2021 | 2

# Login to your AIM Faculty Portal

#### Steps:

- Login to the AIM Faculty Portal using the link on the previous slide.
- Instructor Authentication Page
  - Read the Confidentiality Statement then click the "Continue to View Student Accommodations."

| FORT W<br>My Dashboard Unified Bl                                                                                                    | Ogs Staff Access Website Control                                                                                                    |
|----------------------------------------------------------------------------------------------------|----------------------------------------------------------------------------------------------------|
| Home » Instructor Homepage                                                                                                    |                                                                                                    |
| Login As Feature                                                                                                    |                                                                                                    |
| Return to Staff                                                                                                    | Username: mccombsr                                                                                                    |
| <ul> <li>Home</li> <li>DAC's Main Website</li> <li>Logout</li> <li>Once you finish with your sessi<br/>please do not forget to Log O<br/>and Close Your Browser.</li> <li>Log Out</li> </ul> | Please read the following prior to completing the form:         By clicking on the following button, I acknowledge that I have received and understand the school's FERPA policy as it pertains to student records.         FERPA (Confidentiality Statement)         Along with the right to access the records of students comes with the responsibility to maintain the rights of students particularly as outlined in the Family Educational Rights and Privacy Act (FERPA). Student Records are open to members of the faculty and staff who have a legitimate need to know their contents; however, you do have a responsibility to maintain confidentiality.         Reminders:         • Please REFRAIN from using SHARED (PUBLIC) COMPUTER.         • REMEMBER TO SIGN OUT AND CLOSE THE BROWSER COMPLETELY AFTER YOU ARE FINISHED ACCESSING THIS INFORMATION |
| NEED HELP? DI<br>Access Tutorials<br>Contact Our Office<br>Read Disclaimer                                                                                                    | Continue to View Student Accommodations         SABILITY ACCESS CENTER         Purdue University Fort Wayne         Walb Student Union, Room 113, 2101 E. Coliseum Blvd.         Website: Visit Us         Fort Wayne, IN 46815         Email Us: dac@pfw.edu         Fax: (260) 481 - 6018                                                                                                    |

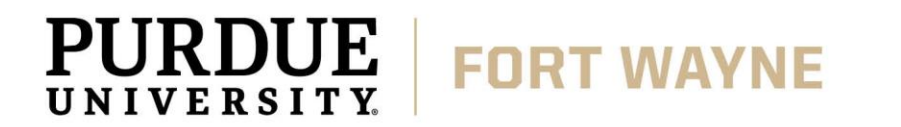

# **AIM Faculty Portal**

#### Read a Course Accessibility Letter:

 On the Overview page, you will see a list of students who have accommodations in the courses you teach. Click "View" to read the Course Accessibility Letter.

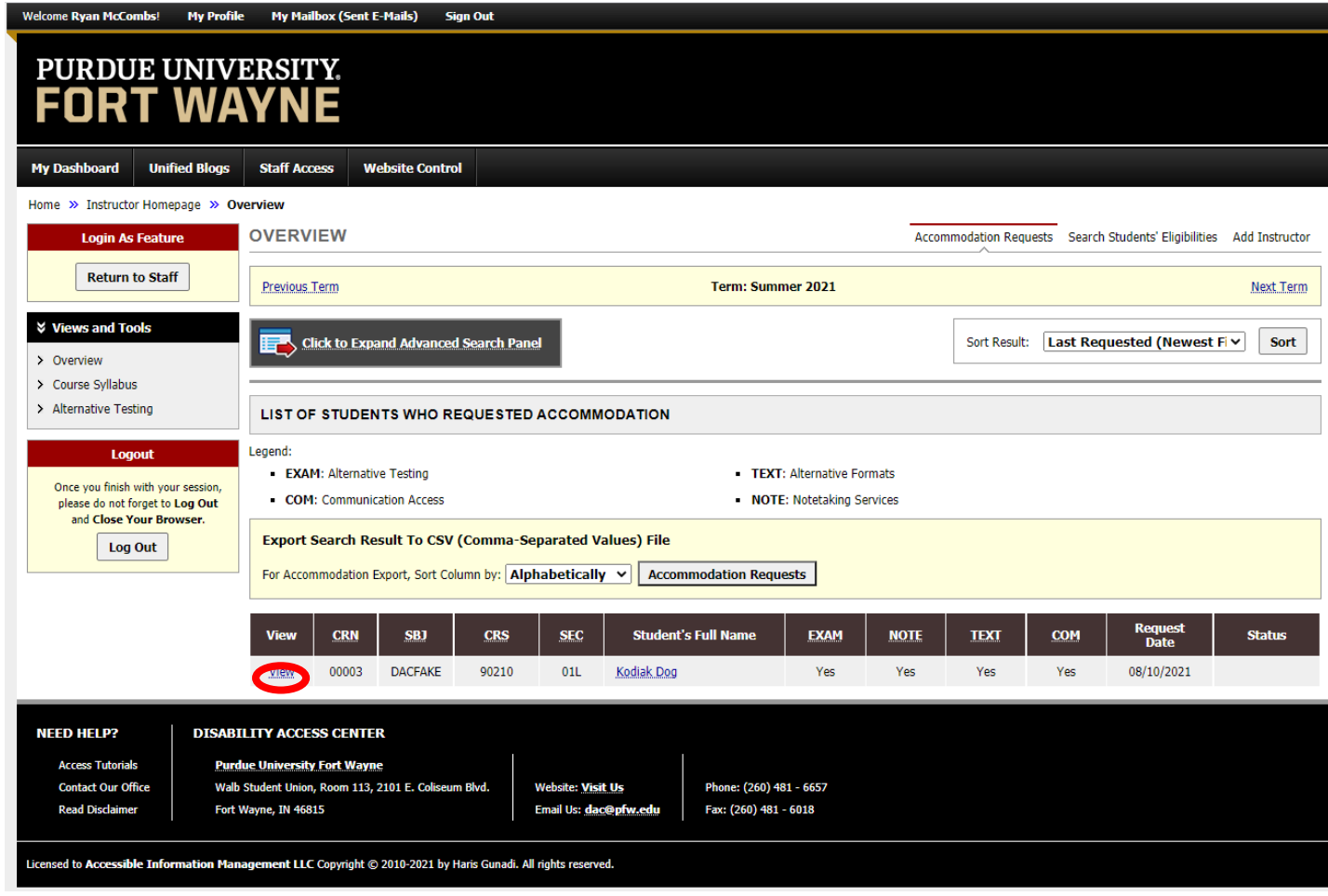

# **AIM Faculty Portal**

#### **Read a Course Accessibility Letter:**

- After clicking "View" the students' Course Accessibility Letter will show.
- To return to Overview, click "Return to Previous Page."

**FORT WAYNE** 

PURDUE

UNIVERSITY

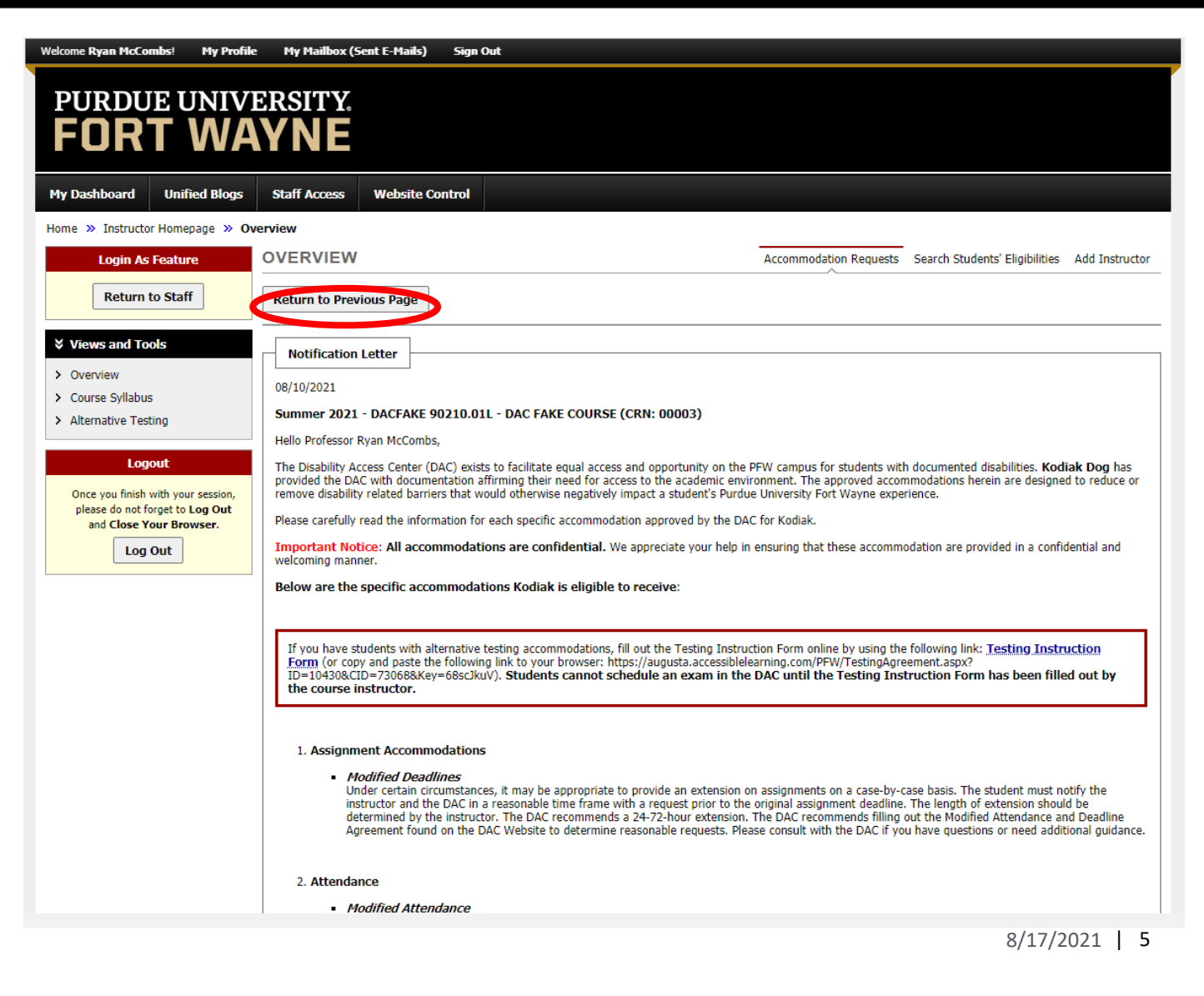

## **AIM Faculty Portal**

#### Read a Course Accessibility Letter:

 Check to see that status has changed to "Read."

**FORT WAYNE** 

PURDUE

UNIVERSITY

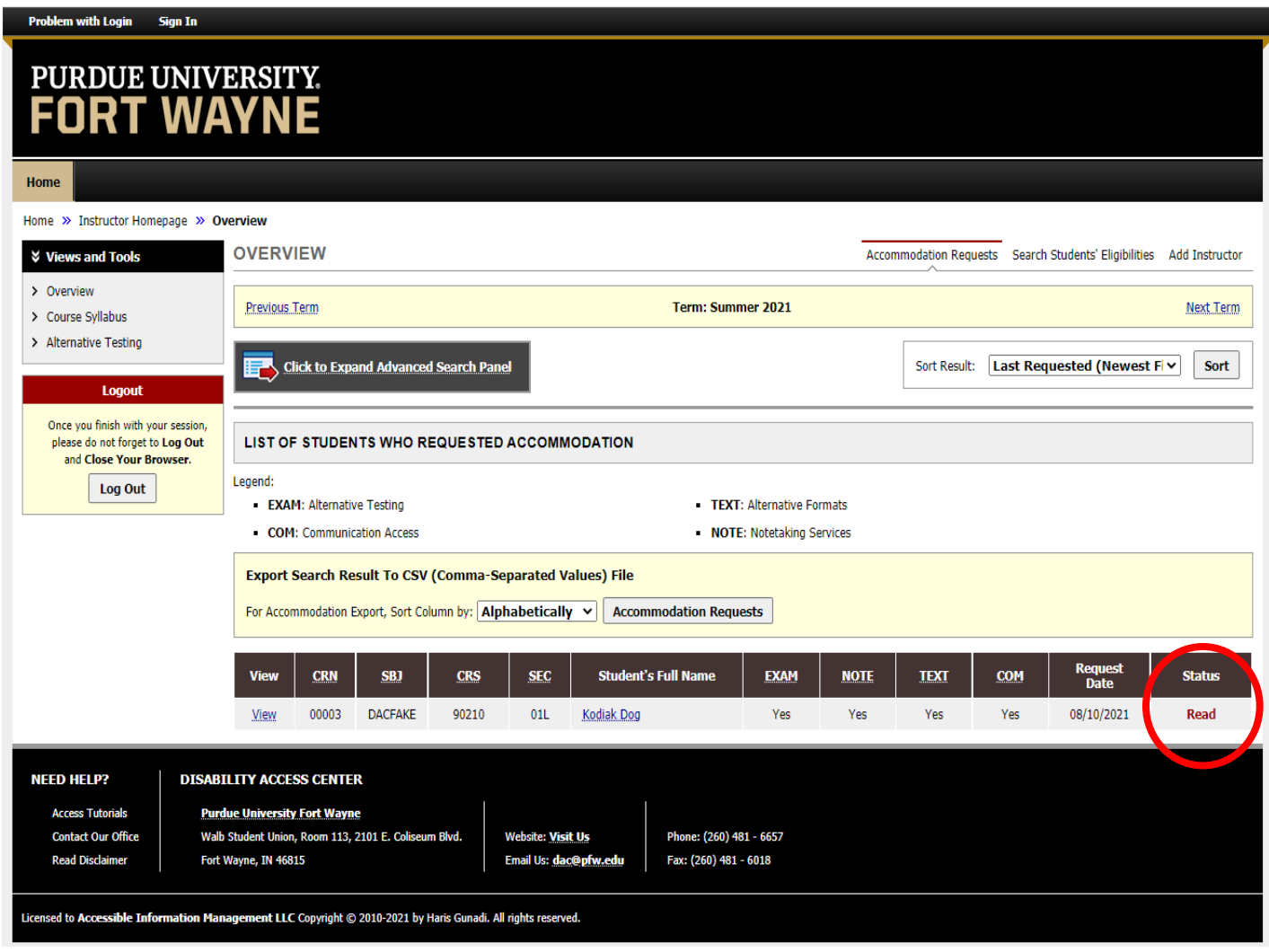

# **QUESTIONS?**

#### **Contact the Disability Access Center:**

Email: dac@pfw.edu

Phone: 260-481-6657

Location: Walb Student Union, Room 113

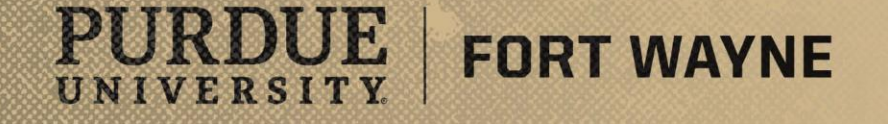